## How to Change Your Username

Last Modified on 24/08/2023 8:43 am EDT

## 1. Login to your HBA account

## 2. Click on Edit Profile

|               | Hello,                                                             |
|---------------|--------------------------------------------------------------------|
| E             | 1 ANNOUNCEMENTS                                                    |
| Mi            | Annual Conference early-bird registration now open! Register by    |
| Edit Profile  |                                                                    |
| My Company    |                                                                    |
| My Events     | Valuateering with the UDA                                          |
| My Invoices   | volunteering with the HBA                                          |
| Shopping Cart | UPCOMING TASKS                                                     |
| Store         | You are all set! You have no action items to complete at this time |

## 3. Scroll down to the Primary Email field and update this with the email address you want to use.

| My Name and Job Title  |                  |
|------------------------|------------------|
| FIRST NAME *           | LAST NAME *      |
|                        |                  |
| JOB TITLE              |                  |
|                        |                  |
| My Contact Information |                  |
| PRIMARY EMAIL *        | WEB LOGIN NAME * |
|                        |                  |
| PREFERRED PHONE *      | MOBILE PHONE *   |
|                        |                  |
| My Billing Address     |                  |
| STREET 1 *             |                  |
| 373 US Highway 46      |                  |
| STREET 2               |                  |
| Bldg E, Suite 215      |                  |

4. Click on the Web Login Name field and update this with the email address you want to use as your web login

| WEB LOGIN NAME * |  |
|------------------|--|
|                  |  |
| MOBILE PHONE *   |  |
|                  |  |
|                  |  |
|                  |  |
|                  |  |
|                  |  |

5. Scroll to the bottom of the page and click "Save Changes to Profile". \*Please note: there are other required fields on this page that may need to be completed before you are able to save the changes to your profile.

| My Speaker Bio SPEAKER BIO (ENTER A LINK/URL TO YOUR BIO) SAVE CHANGES TO PROFILE |     |
|-----------------------------------------------------------------------------------|-----|
| HBA COMMUNITY<br>GENDER PARTY COLLABORATIVE                                       | Sig |